# brother

#### DCP-L5500D / DCP-L5600DN / MFC-L5700DN / MFC-L5755DW / MFC-L5900DW / MFC-L6700DW / MFC-L6900DW ้คู่มือการติดตั้งเครื่องอย่างง่าย

อ่าน Product Safety Guide (คู่มือเกี่ยวกับความปลอดภัยของ ผลุิดภัณฑ์) ก่อน จากนั้นอู่านุ คู่มือการติดดั้งเครื่องอย่างง่าย ู้เพื่อทราบขั้นตอนการติดดั้งที่ถู<sup>้</sup>กต้อง

ผลิตภัณฑ์บางร่นมีจำหน่ายในบางประเทศเท่านั้น ้ คุณสามารถเข้าดูคู่มือฉบับล่าสุดได้ที่ Brother Solutions 0 Center: solutions.brother.com/manuals

D01101001-00 THA รูปแบบที่ C

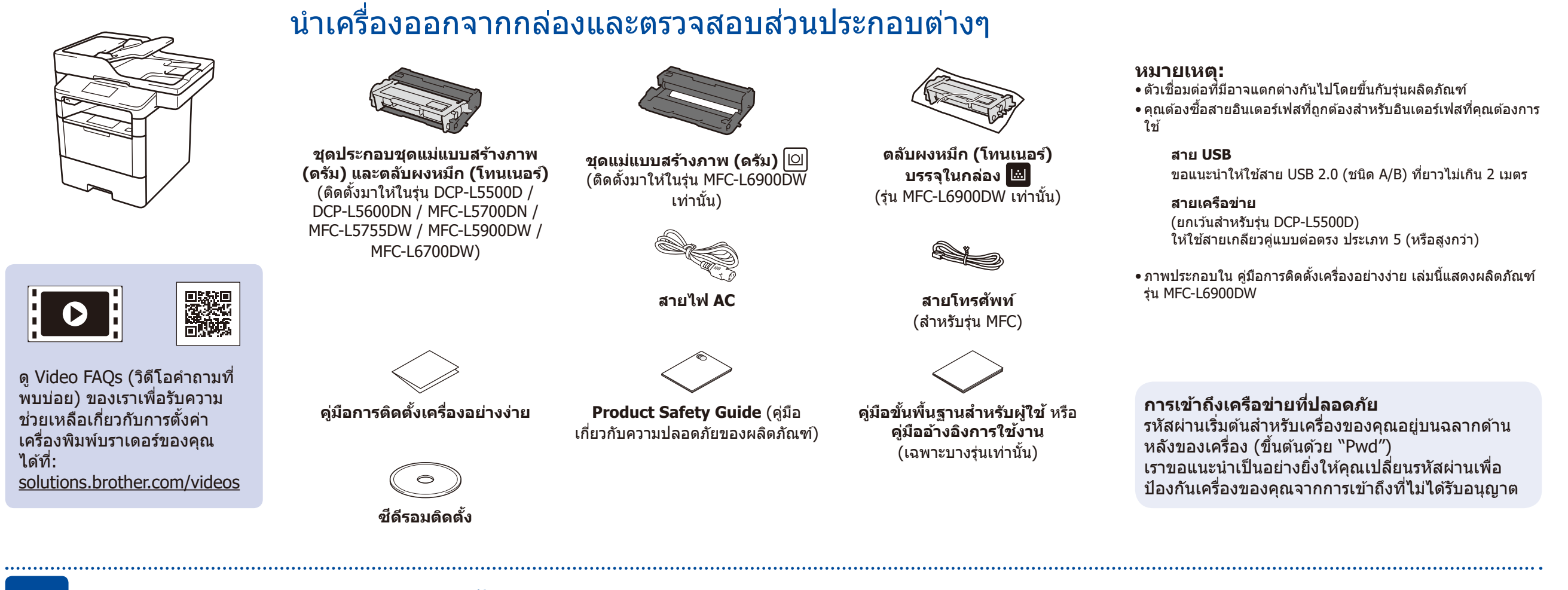

## ้นำวัสดุบรรจุภัณฑ์ออกแล้วติดตั้งชุดประกอบชุดแม่แบบสร้างภาพ (ดรัม) และตลับผงหมึก (โทนเนอร์)

#### DCP-L5500D / DCP-L5600DN / MFC-L5700DN / MFC-L5755DW / MFC-L5900DW / MFC-L6700DW

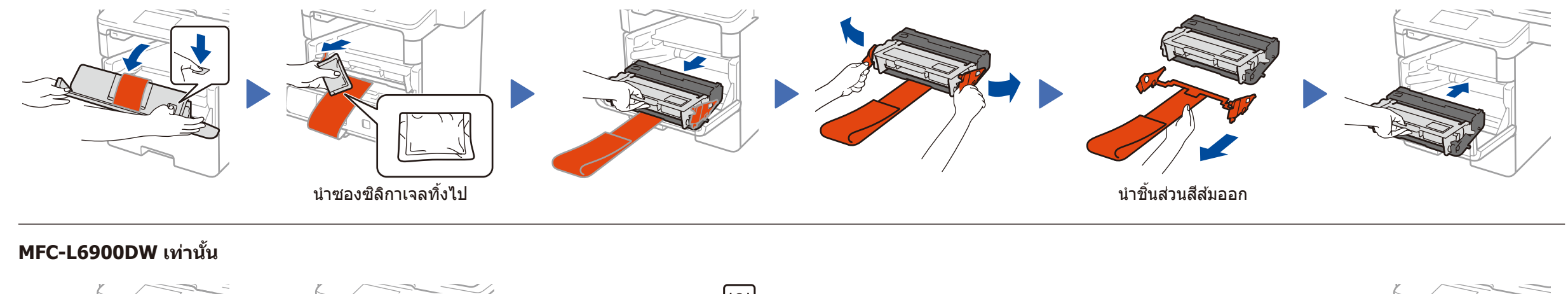

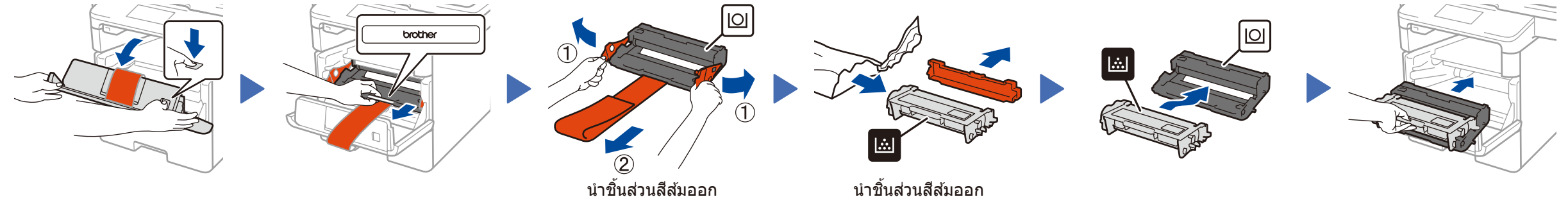

### ใส่กระดาษในถาดใส่กระดาษ

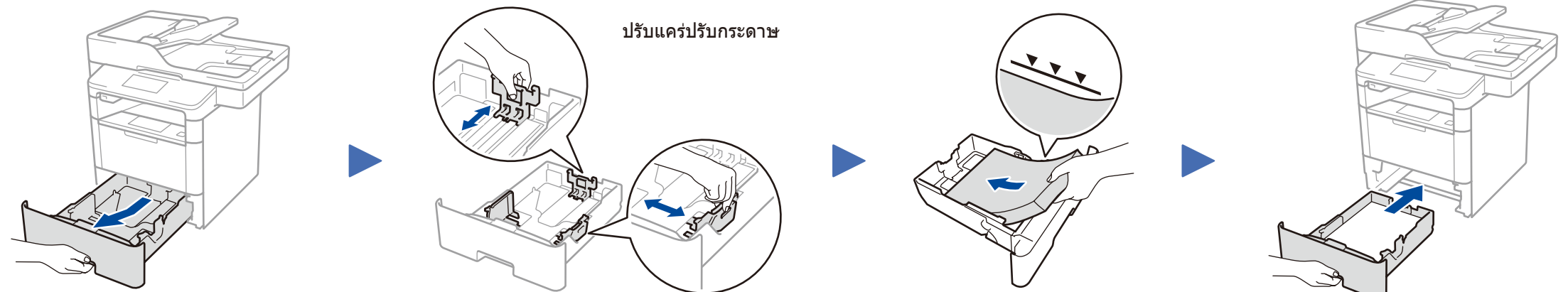

## เชื่อมต่อสายไฟและเปิดเครื่อง

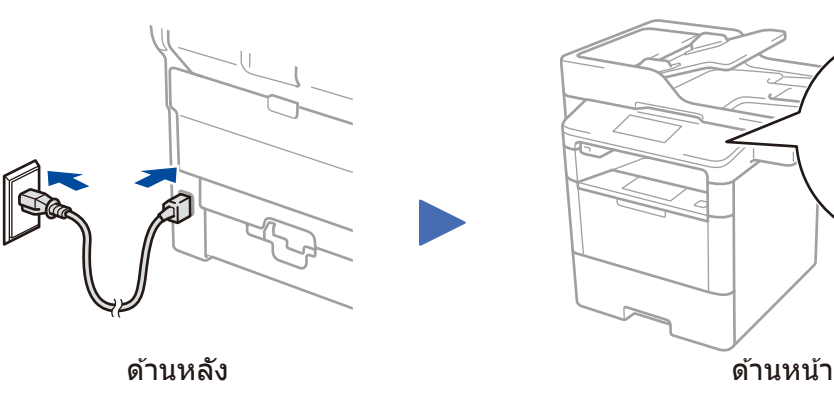

#### เลือกประเทศ/ภาษาของคุณ (การตั้งค่าเครื่องเมื่อเริ่มต้นใช้งานเท่านั้น) 4

หลังจากเปิดเครื่องแล้ว คุณอาจต้องตั้งค่าประเทศหรือภาษาของคุณ (ขึ้นกับรุ่นเครื่องของคุณ) หากจำเป็น ให้ทำตามคำแนะนำบนหน้าจอ

#### เลือกภาษา (หากจำเป็น) (เฉพาะบางรุ่นเท่านั้น)

- 1. ที่หน้าจอสัมผัสของเครื่อง กุด 🏢 [Settings] (การตั้งค่า) > [All Settings] (การตั้งค่าทั้งหมด) > [Initial Setup] (การตั้งค่าเริ่มต้น) > [Local Language] (ภาษาของเครื่อง)
- 2. กดที่ภาษาของคุณ
- 3. กด 🎦

3

5

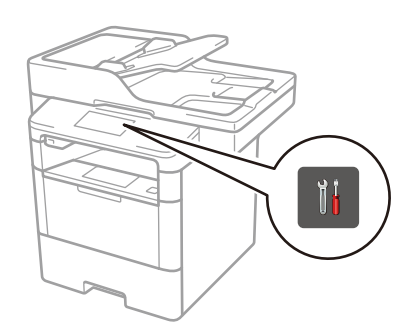

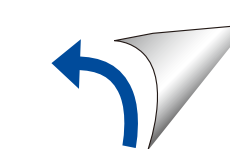

## เชื่อมต่อเครื่องของคุณและติดตั้งซอฟต์แวร์

คอมพิวเตอร์ระบบ Windows® ที่มีไดรฟ์ชีดีรอม

Solutions Center

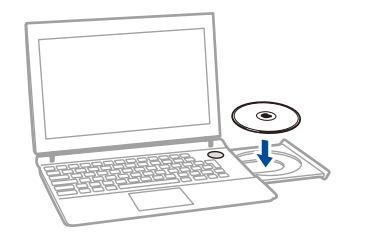

หมายเหต: ถ้าหน้าจอบราเดอร์ไม่ปรากฏขึ้นโดยอัตโนมัติ ให้คลิกที่ 🚳 (เริ่ม) > คอมพิวเตอร์ (My Computer) (คอมพิวเตอร์ของฉัน) ์ (สำหรับ Windows® 8์ ให้คลิกไอคอน 🧮 (File Explorer) บนแถบงาน จากนั้นไปที่ คอมพิวเตอร์ (พีซีเครื่องนี้)) ้คลิกสองครั้งที่ไอคอน CD-ROM จากนั้นคลิกสองครั้งที่ start.exe

้บราเดอร์อัพเดตเฟิร์มแวร์อย่างสม่ำเสมอเพื่อเพิ่มคุณสมบัติบางประการและแก้ไขปัญหาที่เกิดขึ้น ี้เพื่อตรวจสอบเฟิร์มแวร์ล่าสุด โปรดเยี่ยมชมที่ <u>solutions.brother.com/up1</u>

สำหรับรุ่น DCP-L5500D

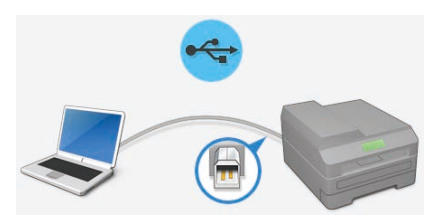

สำหรับรุ่นอื่นๆ

เลือก ชนิดของการเชื่อมต่อ ของคุณ:

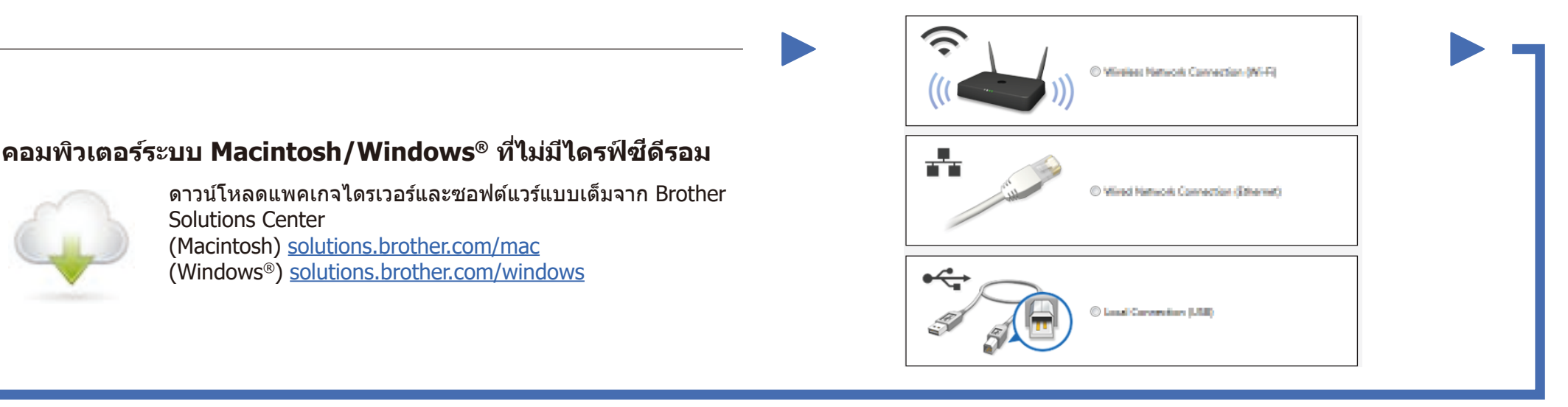

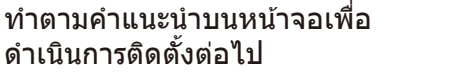

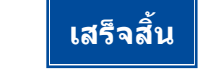

หมายเหตุ: ถ้าหากการเชื่อมต่อไม่สำเร็จ ให้ดูที่ 김 ไม่สามารถดิดดั้ง *เครื่องพิมพ์ของคุณใช่หรือไม่?* ด้านล่างนี้

## การพิมพ์และสแกนโดยใช้อุปกรณ์มือถือของคุณ (ไม่สามารถใช้ได้กับรุ่น DCP-L5500D)

ดาวน์โหลด "Brother iPrint&Scan″ เพื่อเริ่มใช้งานเครื่องของคุณกับอุปกรณ์มือถือ

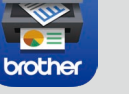

solutions.brother.com/ips

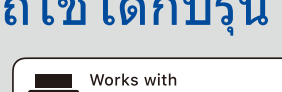

Apple AirPrint

AirPrint มีให้ใช้งานเฉพาะผู้ใช้ OS X และ iOS เท่านั้น สำหรับข้อมูลเพิ่มเดิม ให้ดูที่ AirPrint Guide (คู่มือการใช้งาน AirPrint) ที่หน้าเว็บ **Manuals** (คู่มือ) ของรุ่นผลิตภัณฑ์ของคุณ solutions.brother.com/manuals

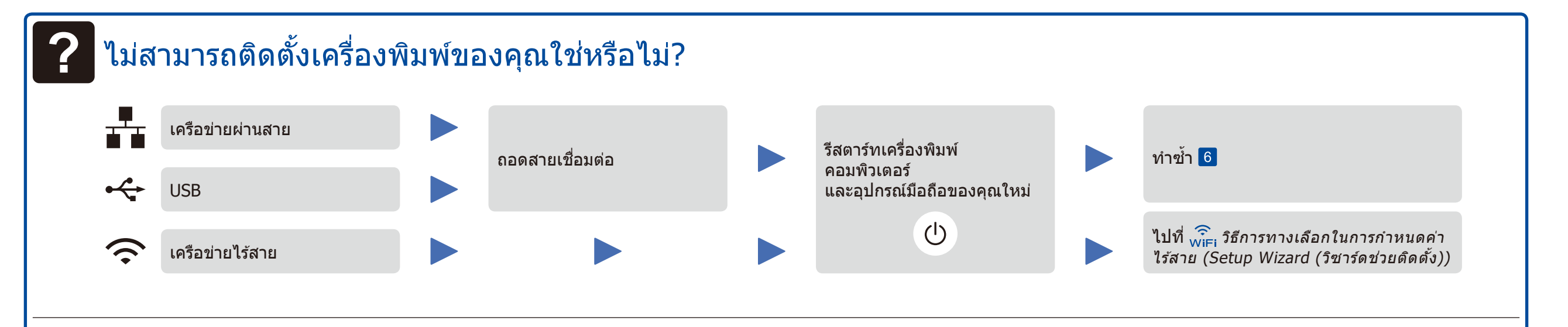

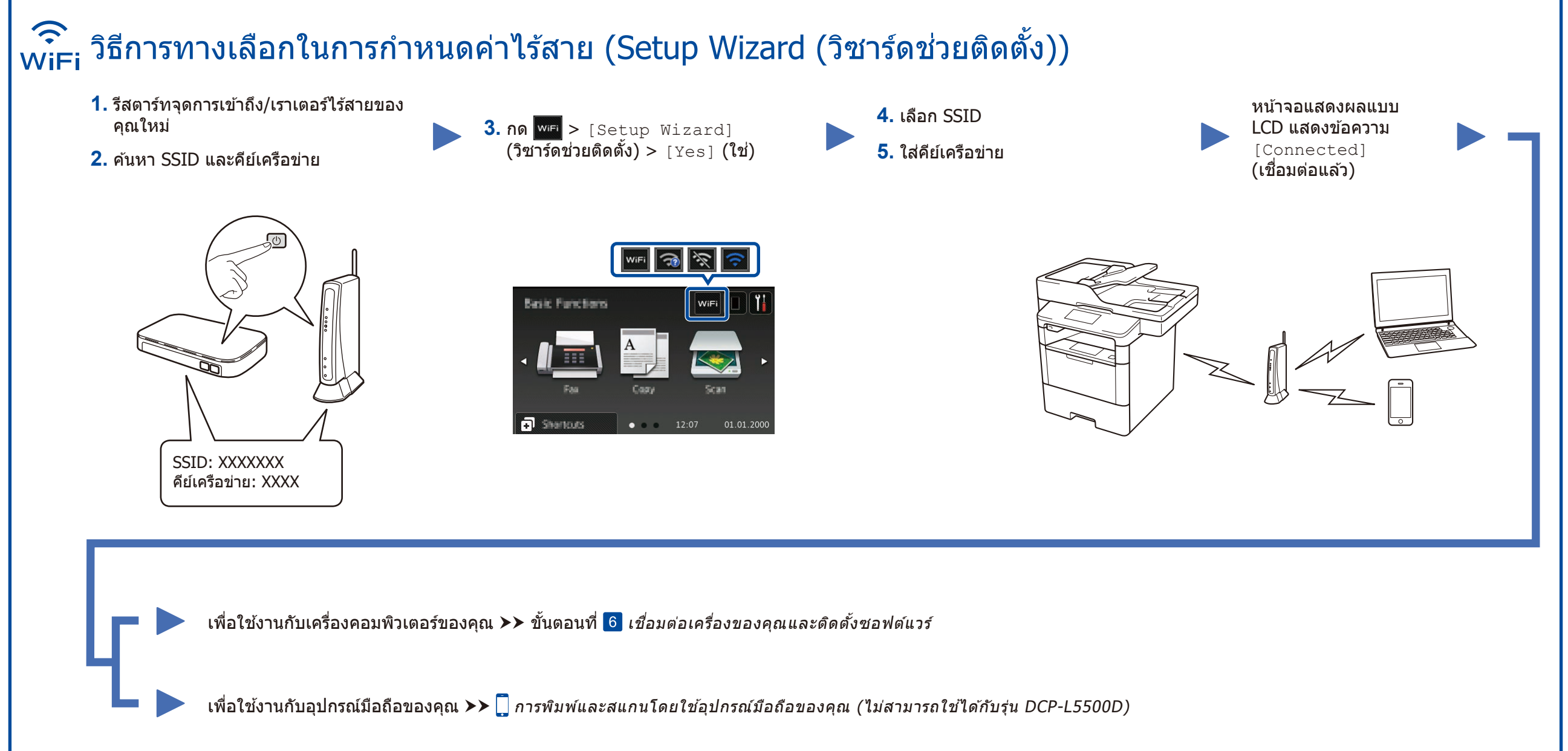